## הוראות כניסה ושימוש במערכת MOODLE

מומלץ להשתמש לצורך עבודה עם המערכת בדסק טופ או בלפטופ ולא במכשיר נייד.

הכניסה לקורסים המתוקשבים במערכת MOODLE מתבצעת באמצעות מסוף אורביט בקישור <u>https://live.or-bit.net/bezalel/Login.aspx</u>. קישור זה רלוונטי לתלמידים לתואר. לסטודנטים בלימודי חוץ יש להיכנס לקישור הרשום באיזור האישי באתר בצלאל.

ניתן להיכנס גם באמצעות הקישור הישיר אך <mark>אם שכחת את הסיסמה יש לבצע איפוס סיסמה במסוף אורביט.</mark>

כניסה דרך מסוף הסטודנטים – אורביט מובילה ל MOODLE בשתי דרכים:

## אפשרות 1 - להקליק על הכפתור

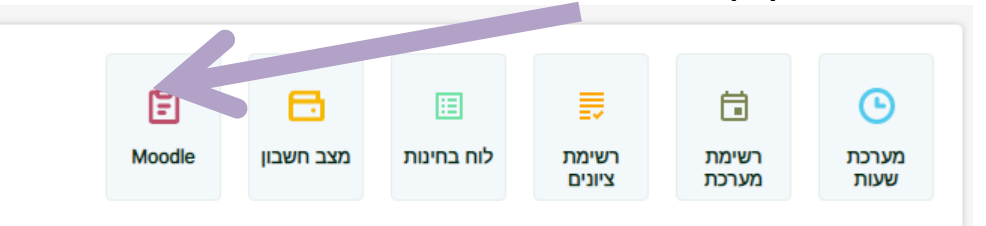

אפשרות 2 - דרך התפריט הימני

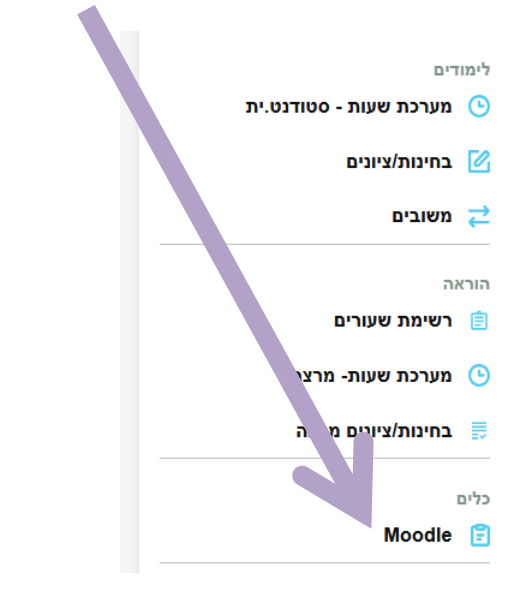

לאחר מעבר מוצלח למערכת יש לעבור ללשונית "הקורסים שלי" שנמצאת בחלק העליון של העמוד

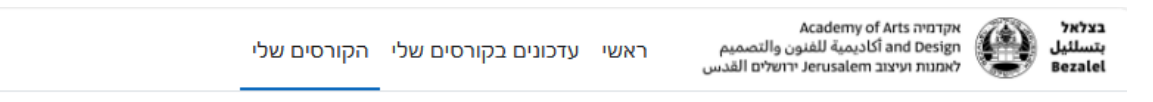

ולהקליק על שם הקורס על מנת לצפות בתכנים ולבצע את המבחן. בהצלחה!